## WEB抽選

## <春学期開始前>

#### 対象科目:春・春夏・夏学期、夏期集中、通年講義の抽選科目

## 【終了】令第1回申込:4月4日(月)9:00~4月5日(火)12:00(正午) 【結果発表:4月6日(水) 15:00】

【終了】◇第2回申込:4月6日(水)17:00~4月7日(木)14:00

【結果発表:4月7日(木) 20:00】

#### WEB 抽選の 手順

#### ※分からないことはすぐに教務課へ聞きましょう※

教務課 教務第一係

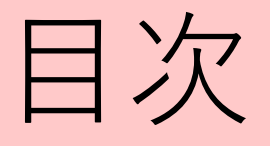

# WEB抽選の対象科目の確認方法 申し込み手順(画面図) 申し込みのポイント

## WEB抽選の対象科目

2022年度は、原則として対面授業を実施するすべての科 目(事前に割り当てられるゼミナール等を除く)がWEB抽選 を行う科目です。また、オンライン授業でWEB抽選を実施し ている科目もあります。

<u>WEB抽選の対象科目を履修したい場合は、抽選期間中に必ず申し込ん</u> <u>でください。</u>

※抽選期間終了後は、空席のある場合でも追加の受付等は行いません。

## くWEB抽選の対象科目の確認方法> ※抽選申込方法ではありません

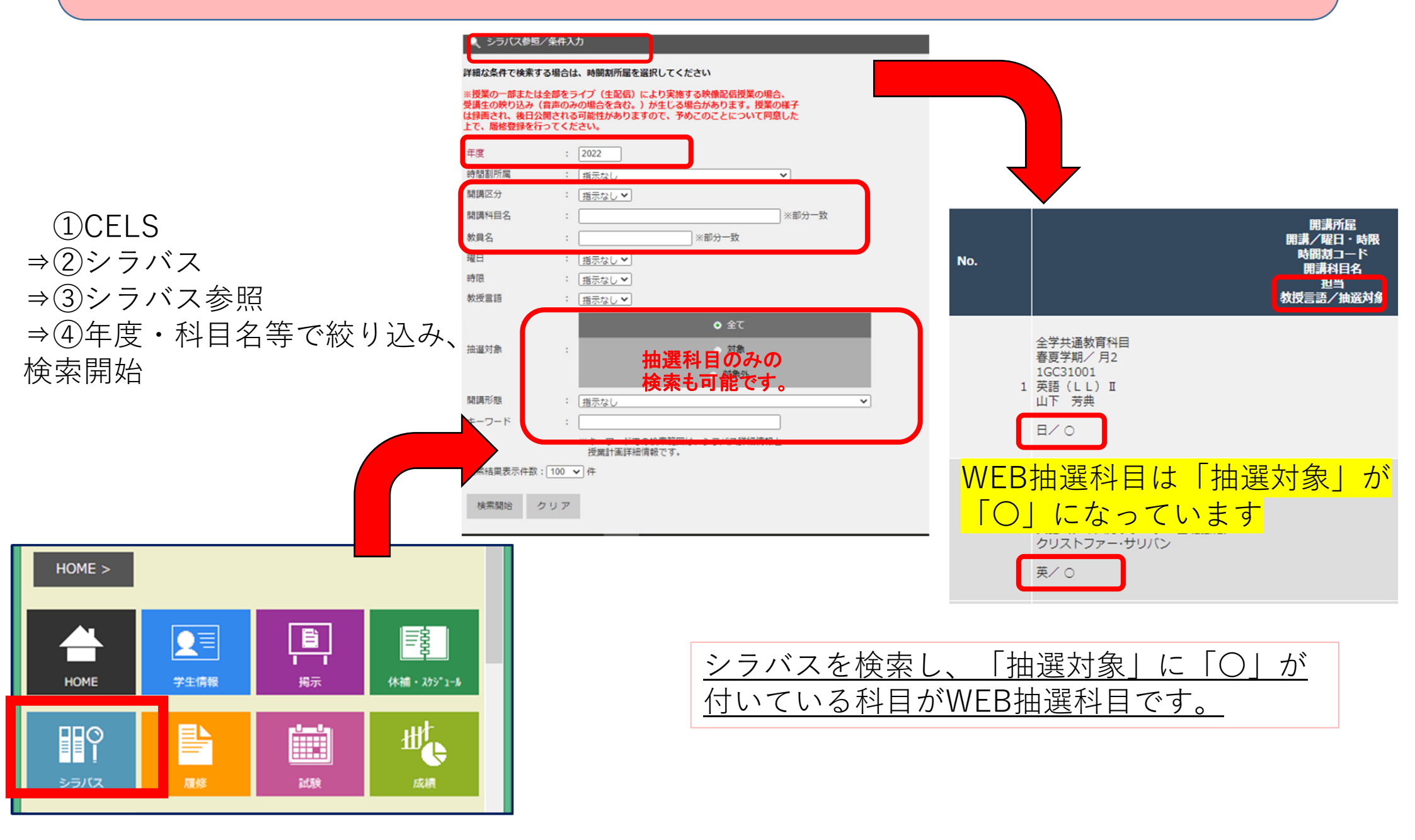

## WEB抽選申込手順

各自、以下の注意事項をよく確認の上、<u>CELS</u>で手続きしてく ださい。

#### <u>①カテゴリ選択⇒②科目グループ選択⇒③希望順位選択</u> <u>⇒④確認ボタン⇒⑤登録ボタン⇒登録完了⇒⑥登録内容確認</u>

- 「抽選科目グループ」毎に、希望順位を第5希望まで登録できます。
- 第1回~第4回の抽選を通して、<u>1つの「抽選科目グループ」につき、</u>
- <u>最大で1授業の当選です</u>(当選しない場合もあります)。
- <u>その他科目のカテゴリ内は、「学期・曜日・時限ごと」</u>のグループ
- となっています。週2回開講授業は、曜日時限が早い方の「抽選科目グループ」
   にあります。

(例:月2木2の授業→抽選科目グループ:月2)

・英語・数学カテゴリ内の科目は、抽選科目一覧にある<u>「時間割コード」</u>をよく 見て希望する科目を登録してください。

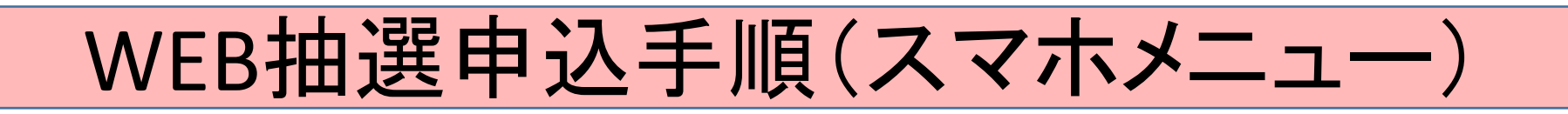

・<u>①カテゴリ選択</u>

CELS (URL: https://cels.hit-u.ac.jp/campusweb)

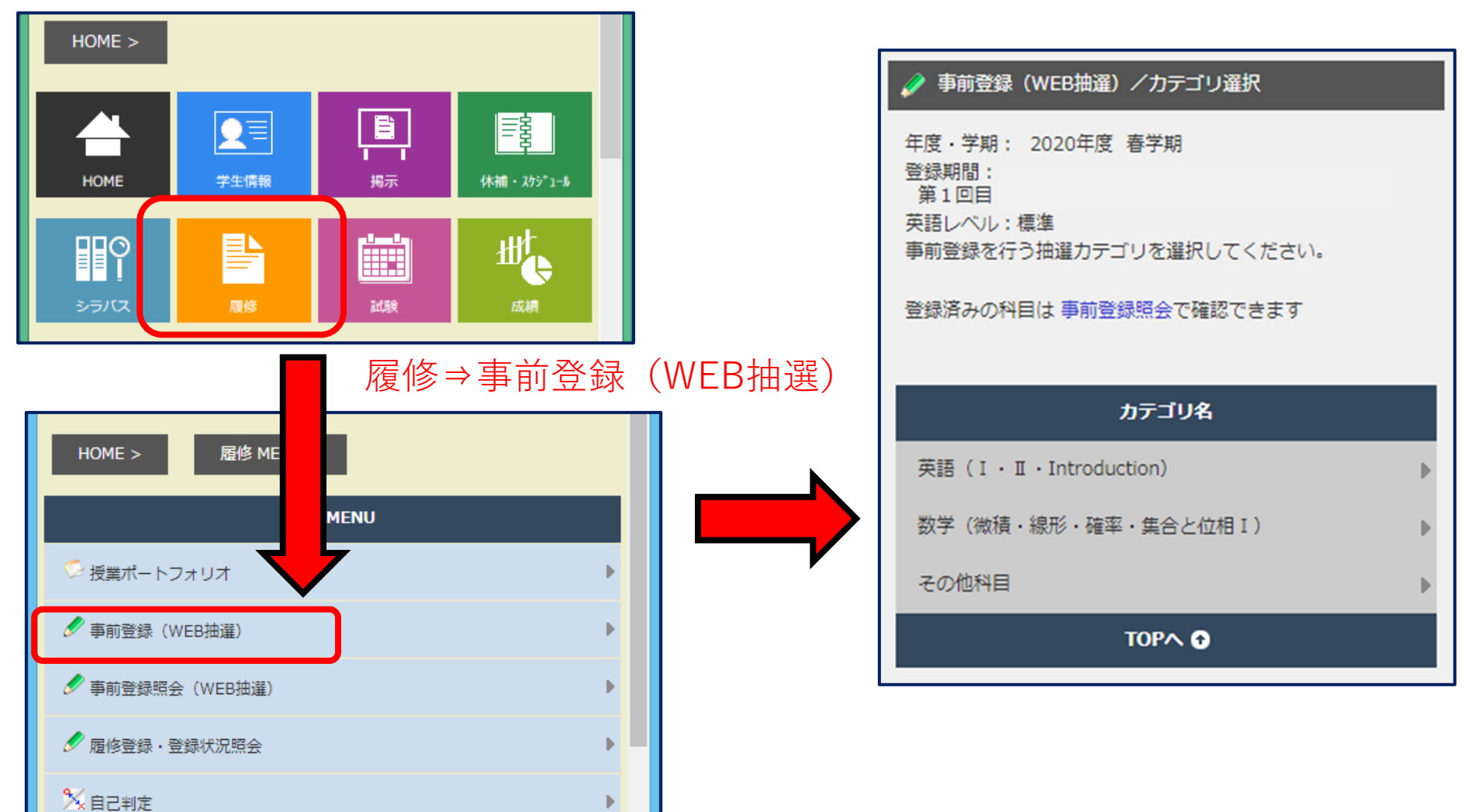

#### WEB抽選申込手順(スマホメニュー)

🤌 事前登録(WEB抽選)

#### ・ ②科目グループ選択⇒③希望順位選択

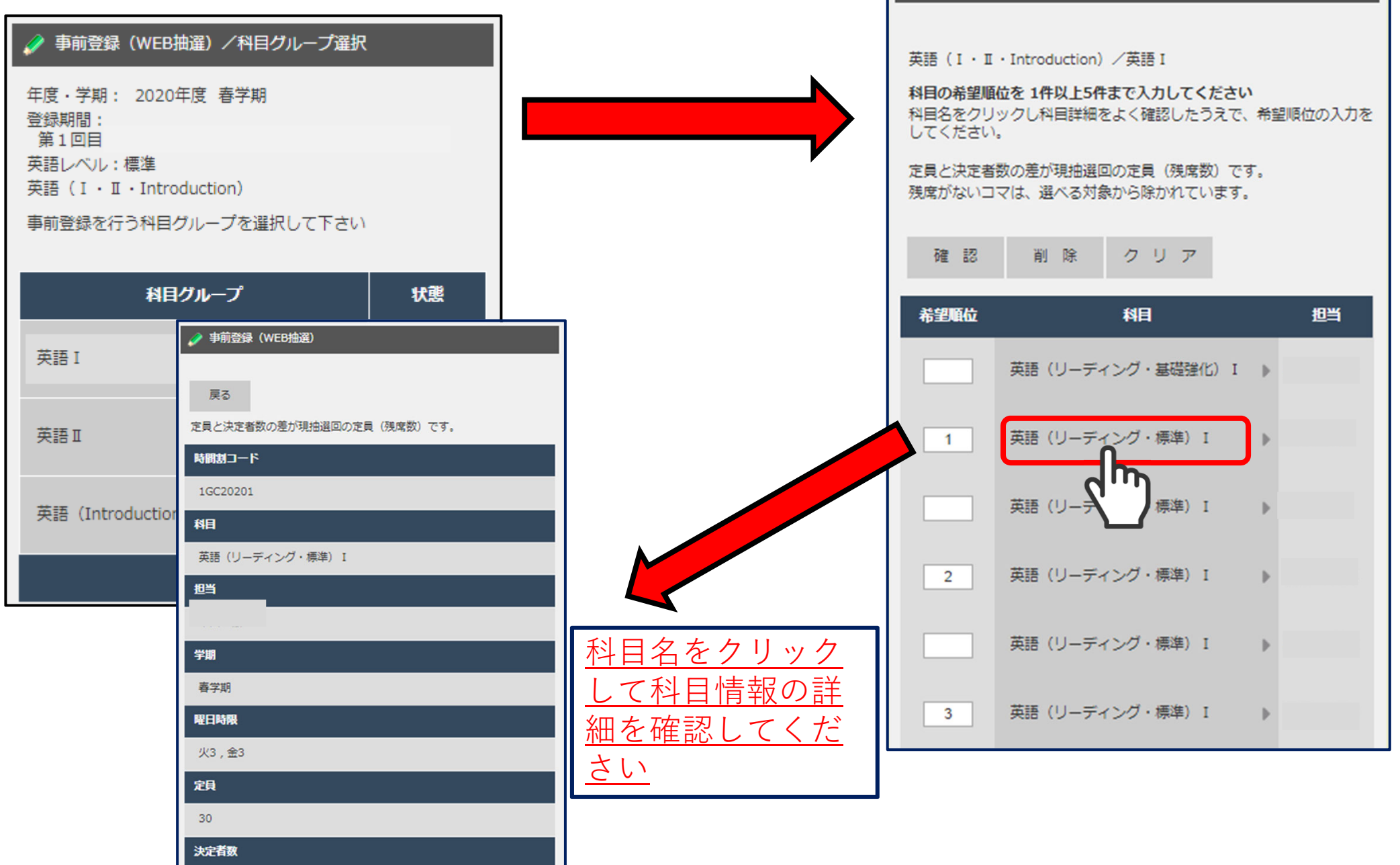

#### WEB抽選申込手順(スマホメニュー)

#### ・ <u>④確認ボタン⇒⑤登録ボタン</u>

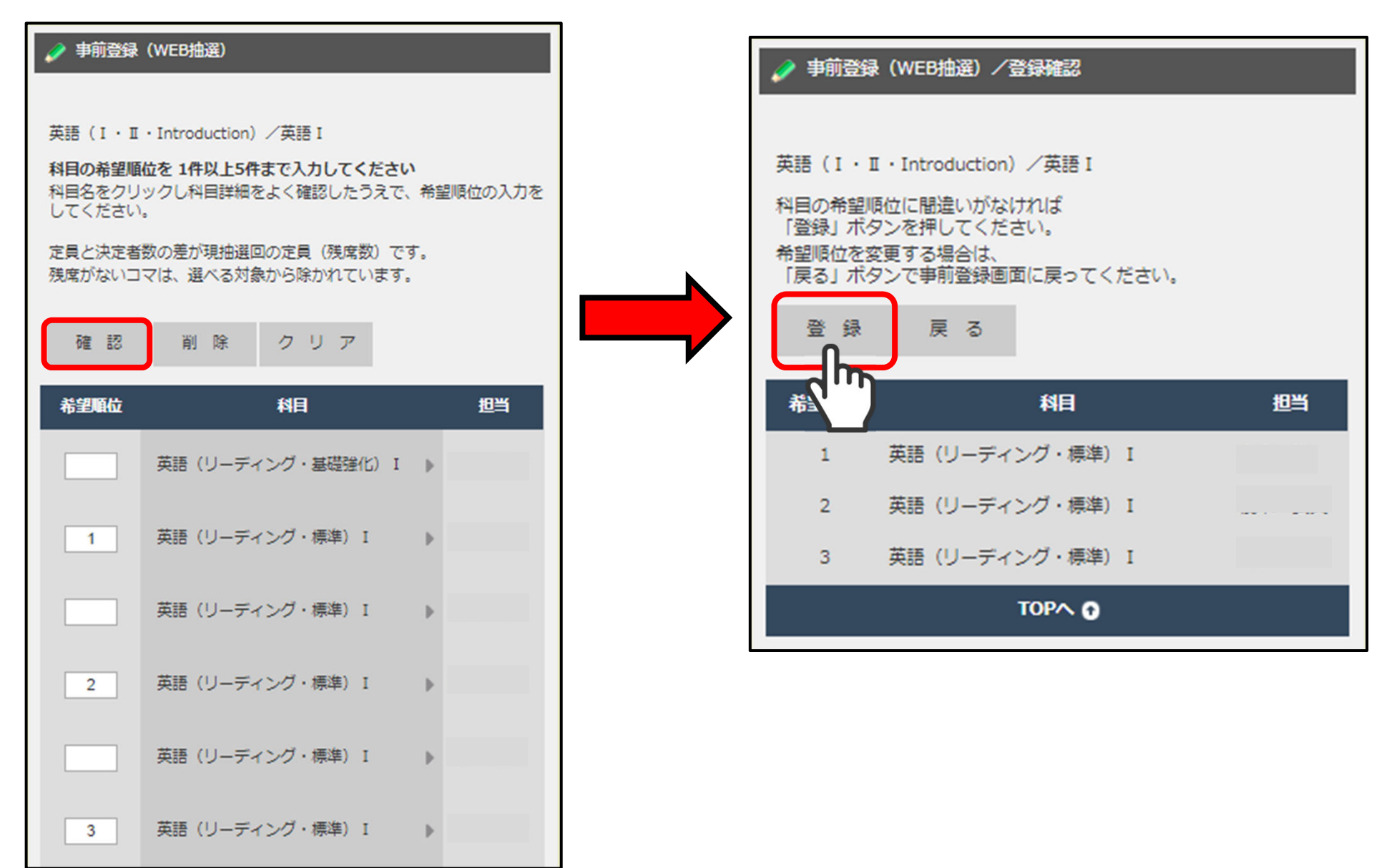

## WEB抽選申込手順(スマホメニュー)

#### ・<a>6「事前登録照会(WEB抽選)」画面を開き、登録状況を確認!</a>

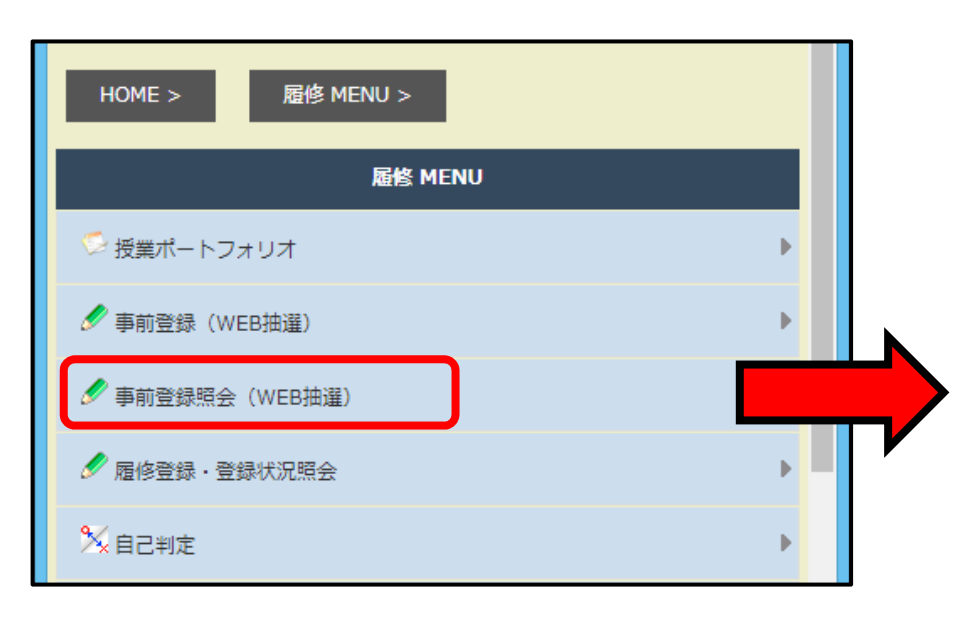

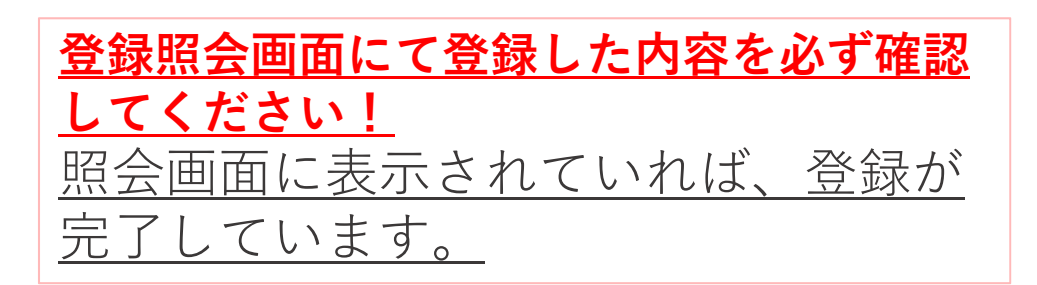

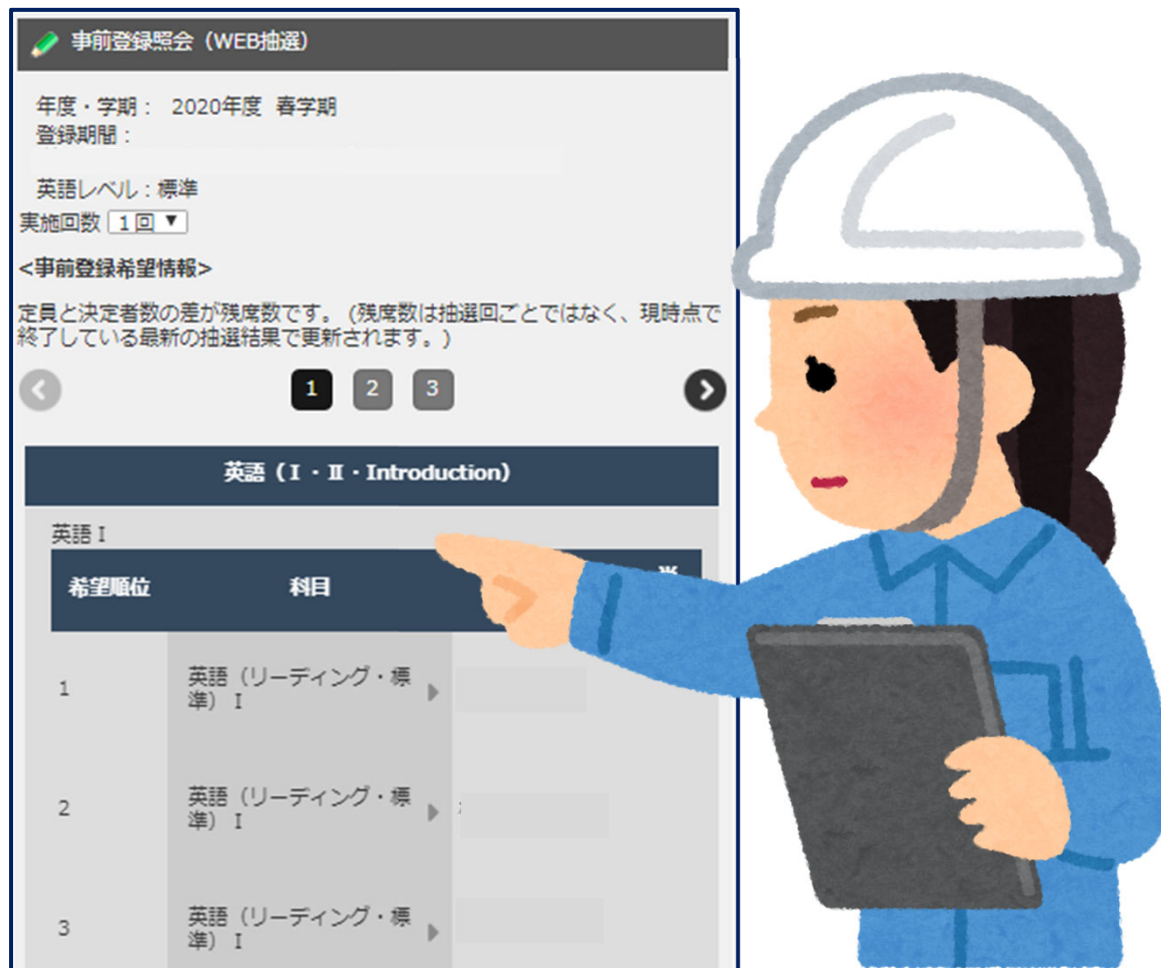

## WEB抽選申込のポイント

#### WEB抽選の注意事項 (画面はPC版です)

#### 登録ボタン」を押し忘れない!

| 希望順位を設定した科目の一覧が表 |               |                                  |                                        |                                                                         |                       |                  |               |     |
|------------------|---------------|----------------------------------|----------------------------------------|-------------------------------------------------------------------------|-----------------------|------------------|---------------|-----|
| 赤されていても          |               |                                  |                                        |                                                                         |                       |                  |               |     |
| 「登録ボタン」を押さないと    |               |                                  |                                        |                                                                         |                       |                  |               |     |
| 登録されません」         |               | s=1+±=1                          |                                        |                                                                         |                       |                  |               |     |
| $ $              | ● 尹則豆塚/ 豆類    | 家 <sup>姓</sup> 称                 |                                        |                                                                         |                       | 学链来早             | 54000001      |     |
|                  | 学生所属          | 商学部商学科                           |                                        |                                                                         |                       | 学年               | 3年            |     |
|                  | 登録期間          | 第1回目 2019年3月1日<br>第2回目 2019年3月8日 | 10時0分 から 2019年3月(<br>12時0分 から 2019年3月) | 6日 12時0分<br>12日 15時0分                                                   |                       | 年度・学期            | 2018年度 冬季     | 学期  |
|                  | 英語レベル         | 標準                               |                                        |                                                                         |                       |                  |               |     |
|                  | カテゴリ          | 全学共通科目 (選択)                      |                                        |                                                                         |                       |                  |               |     |
|                  | 科目グループ        | 月曜日1限                            |                                        |                                                                         |                       |                  |               |     |
| 1                | 科目の希望順位に開     | 違いがなければ「登録」ボ                     | タンを押してください                             |                                                                         |                       |                  |               |     |
|                  | 「空順位を変更する     | 場合は「戻る」ボタンで事                     | 前登録画面へ戻ってくださ                           | ε <b>ι</b> λ                                                            |                       |                  |               |     |
|                  | 日1限           |                                  |                                        |                                                                         |                       |                  |               |     |
| U U              | が、時間割コー<br>順位 | -ド 科目                            | 担当                                     | 後<br>長<br>一<br>一<br>一<br>一<br>一<br>一<br>一<br>一<br>一<br>一<br>一<br>一<br>一 | <sup>崔口</sup><br>寺限 定 | 注員 次正 甲<br>者数 (第 | ·込人致<br>[1希望] | 誟   |
|                  | 1 1015a       | 级 済注                             | 教員 1                                   | 月1                                                                      | L                     | 30 0             | 0             |     |
|                  | 登録事前          | 遵録を行います                          |                                        |                                                                         |                       |                  |               |     |
|                  | 戻る事           | 登録画面へ戻ります                        |                                        |                                                                         |                       |                  |               |     |
|                  |               |                                  |                                        |                                                                         |                       |                  |               |     |
|                  |               |                                  |                                        |                                                                         |                       |                  |               |     |
|                  |               |                                  | │※登録完                                  | 了のメ                                                                     | ール                    | は送信              | されま・          | せん。 |
|                  |               |                                  | L                                      |                                                                         |                       |                  |               |     |
|                  |               |                                  |                                        |                                                                         |                       |                  |               |     |

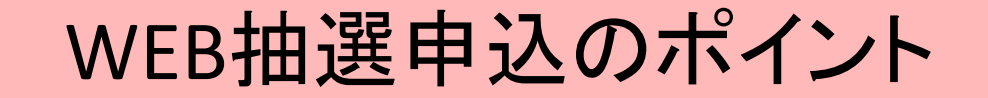

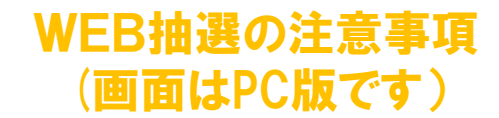

#### <u>2.「事前登録照会(WEB抽選)」画面を開き、登録状況を確認!</u>

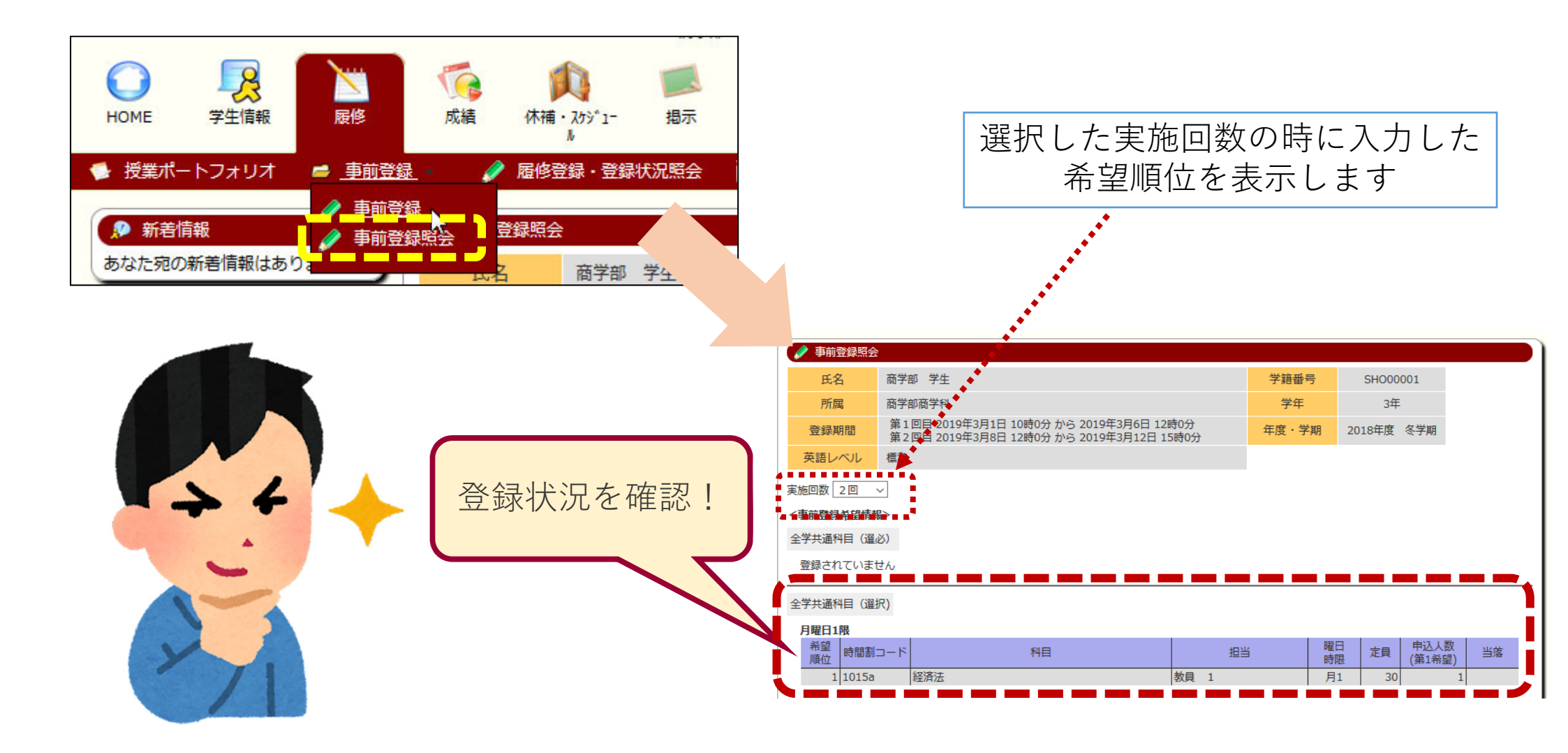

## 【注意事項編】も確認し、WEB抽選 に正しく申し込みをしましょう!!

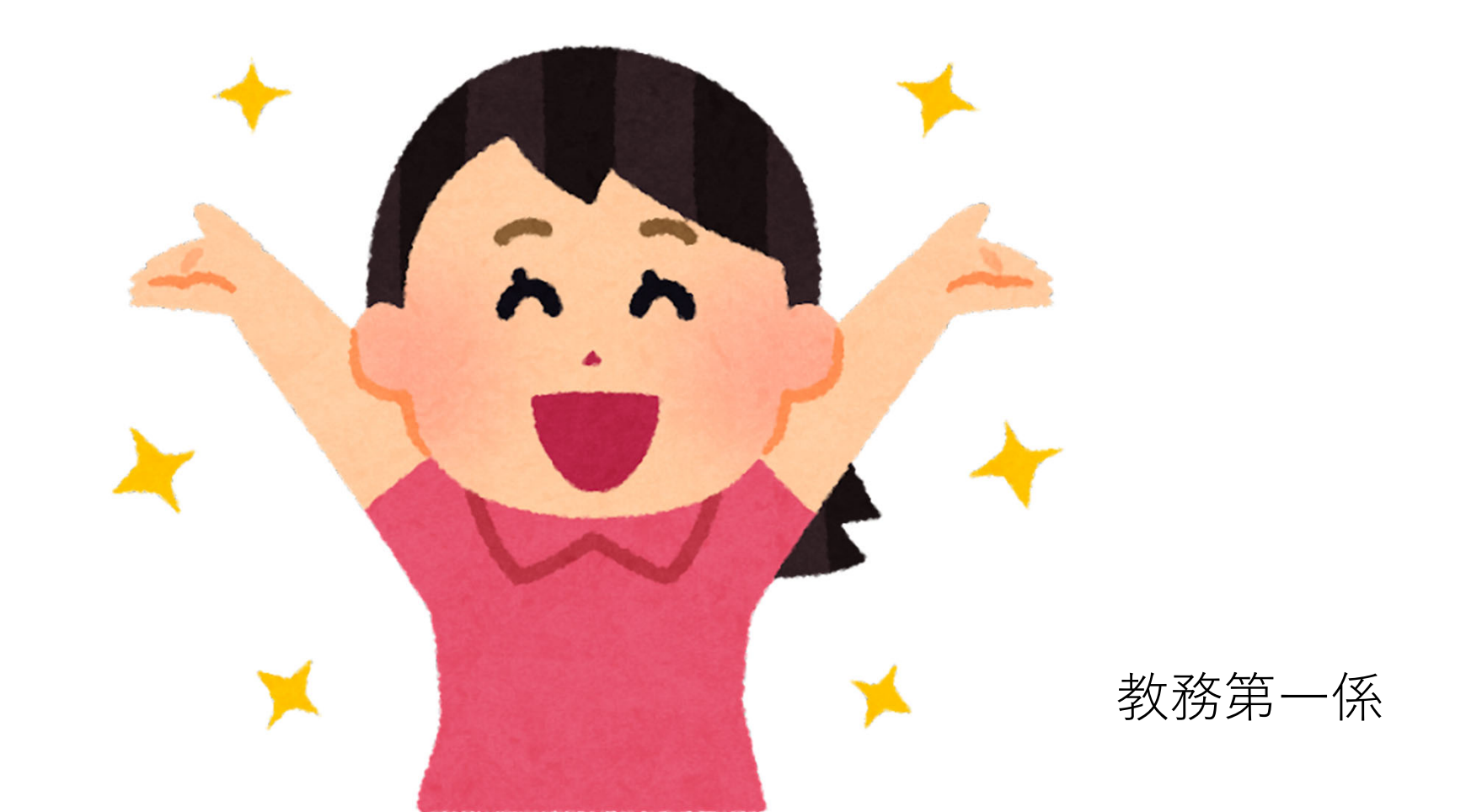

## WEB抽選

#### <春学期開始前>

<u>対象科目:春・春夏・夏学期、夏期集中、通年講義の抽選科目</u>

【終了】〈第1回申込:4月4日(月)9:00~4月5日(火)12:00(正午) 【結果発表:4月6日(水) 15:00】 【終了】〈第2回申込:4月6日(水)17:00~4月7日(木)14:00

【結果発表: 4月7日(木) 20:00】

## WEB抽選の注意事項

#### ※分からないことはすぐに教務課へ聞きましょう※

教務課 教務第一係

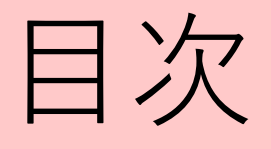

- 1. WEB抽選申込時の確認事項
- 2. 主なエラー
- 3. 履修登録の際の注意
- 4. 登録後必ず確認する事(自己判定)
- 5. その他注意
- 6. Q&A

#### 申し込み時の確認

#### <u>「事前登録照会(WEB抽選)」画面を開き、<mark>登録状況</mark>を必ず確認!</u>

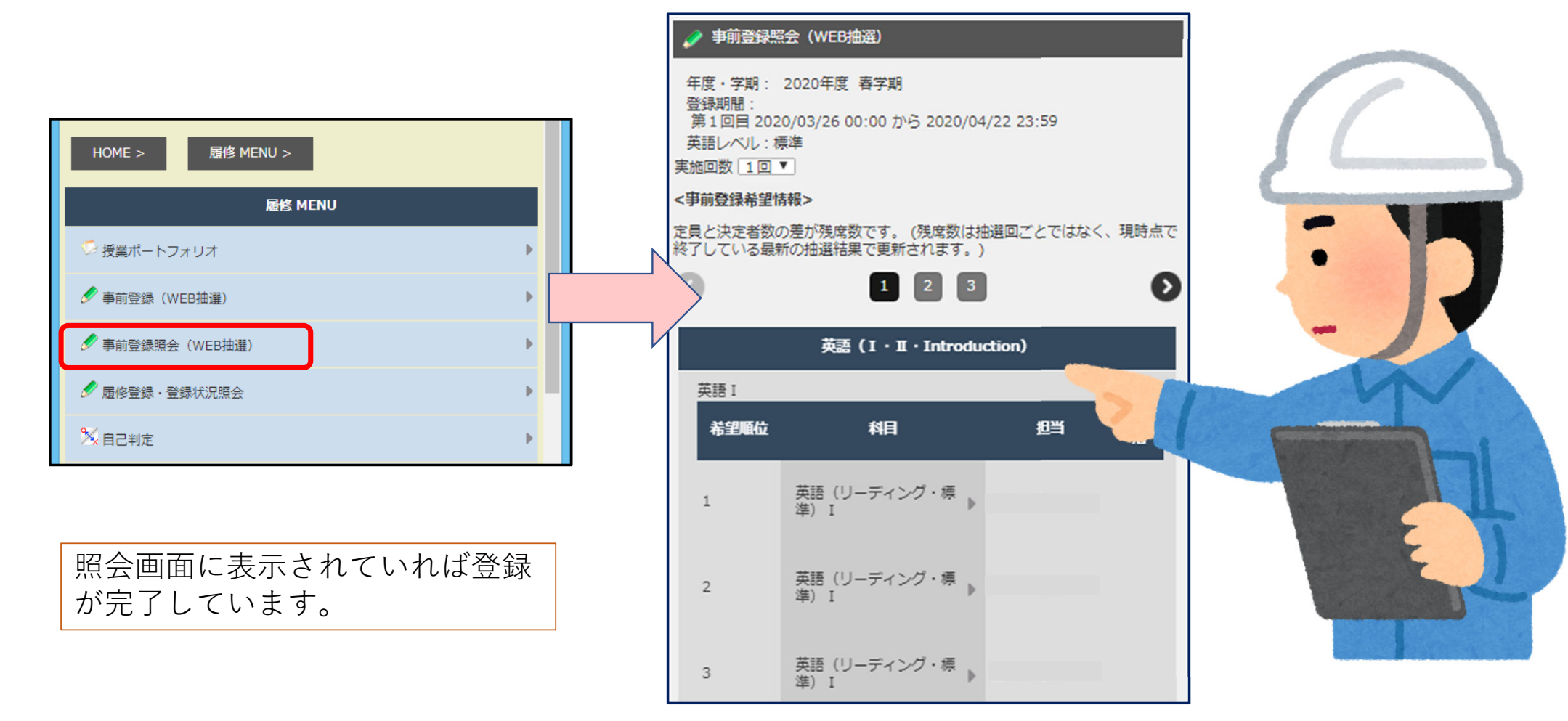

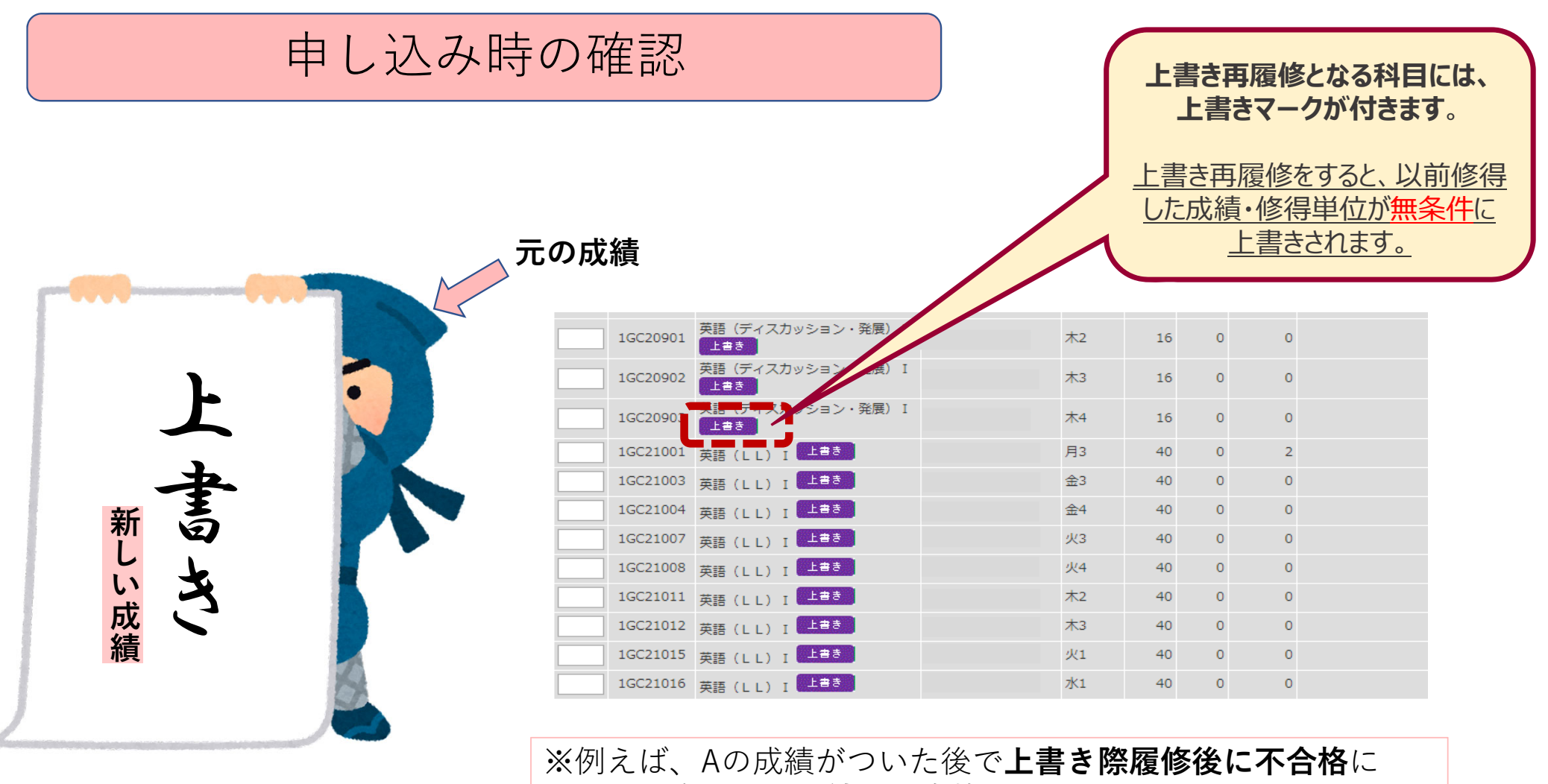

しょう!

なった場合には、**成績は不合格**となってしまうので注意しま

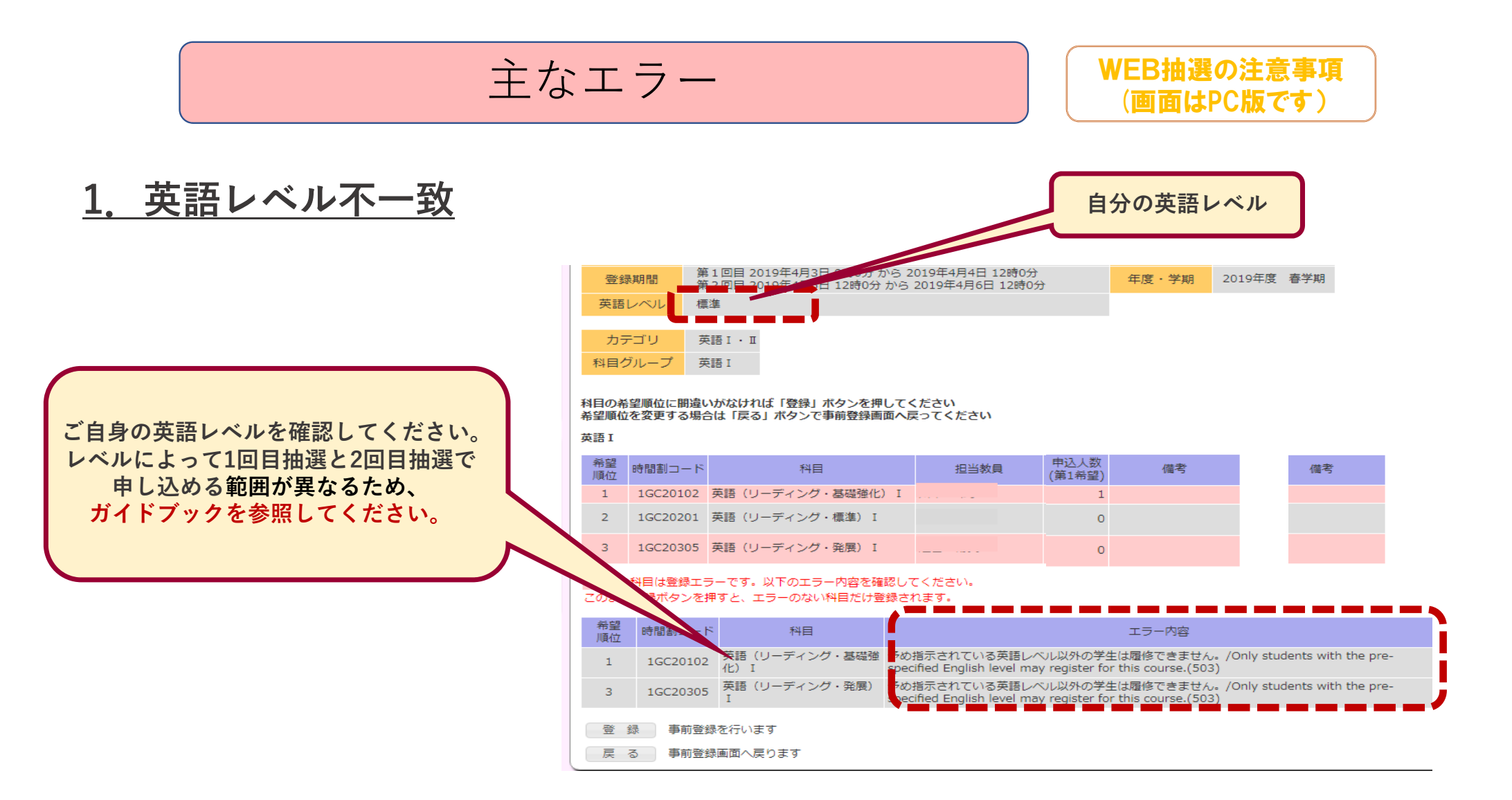

※平成28(2016)年度以前入学者の英語の推奨レベルは、【旧:英語 | A・ | B】のレベルです。

#### 主なエラー

#### WEB抽選の注意事項 (画面はPC版です)

#### <u>2. 曜日時限のコマ重複</u>

|                                                                                                    | 希望<br>順位                                                                                                    | 時間割コー<br>ド | 科目      |                                                                                                    |
|----------------------------------------------------------------------------------------------------|----------------------------------------------------------------------------------------------------|------------|---------|----------------------------------------------------------------------------------------------------|
|                                                                                                    | 1                                                                                                    | 1JA10404   | 導入ゼミナール | 曜日・時限が重複しています。週複数コマ開講の場合もありますので、他の曜日・時限も確認してくださ<br>い。/The day and period of two classes are overlapping. Some courses offer classes on multiple<br>days per week. Please check for other days/periods.(9) |
| 2       1SA10202       社会科学概論 I       躍いる         すでに履修登録されているコマに申し込んでいるこで申し込んでいると重複エラーとなります。ご自身の履修状況はCELSの履修画面から確認してください       3       1SM20201       社会史史料講読(日本)       躍いる | 曜日・時限が重複しています。週複数コマ開講の場合もありますので、他の曜日・時限も確認してください。/The day and period of two classes are overlapping. Some courses offer classes on multiple days per week. Please check for other days/periods.(9)<br>指示されている所属、年次以外の学生は履修できません。/Only students in the specified affiliation and year of study may register for this course.(11)                                                                                                    |            |         |                                                                                                    |
|                                                                                                    | 曜日・時限が重複しています。週複数コマ開講の場合もありますので、他の曜日・時限も確認してください。/The day and period of two classes are overlapping. Some courses offer classes on multiple days per week. Please check for other days/periods.(9)<br>指示されている年次以外の学生は履修できません。/Only students in the specified year of study may register for this course.(10)<br>指示されている所属、年次以外の学生は履修できません。/Only students in the specified affiliation and year of study may register for this course.(11) |            |         |                                                                                                    |

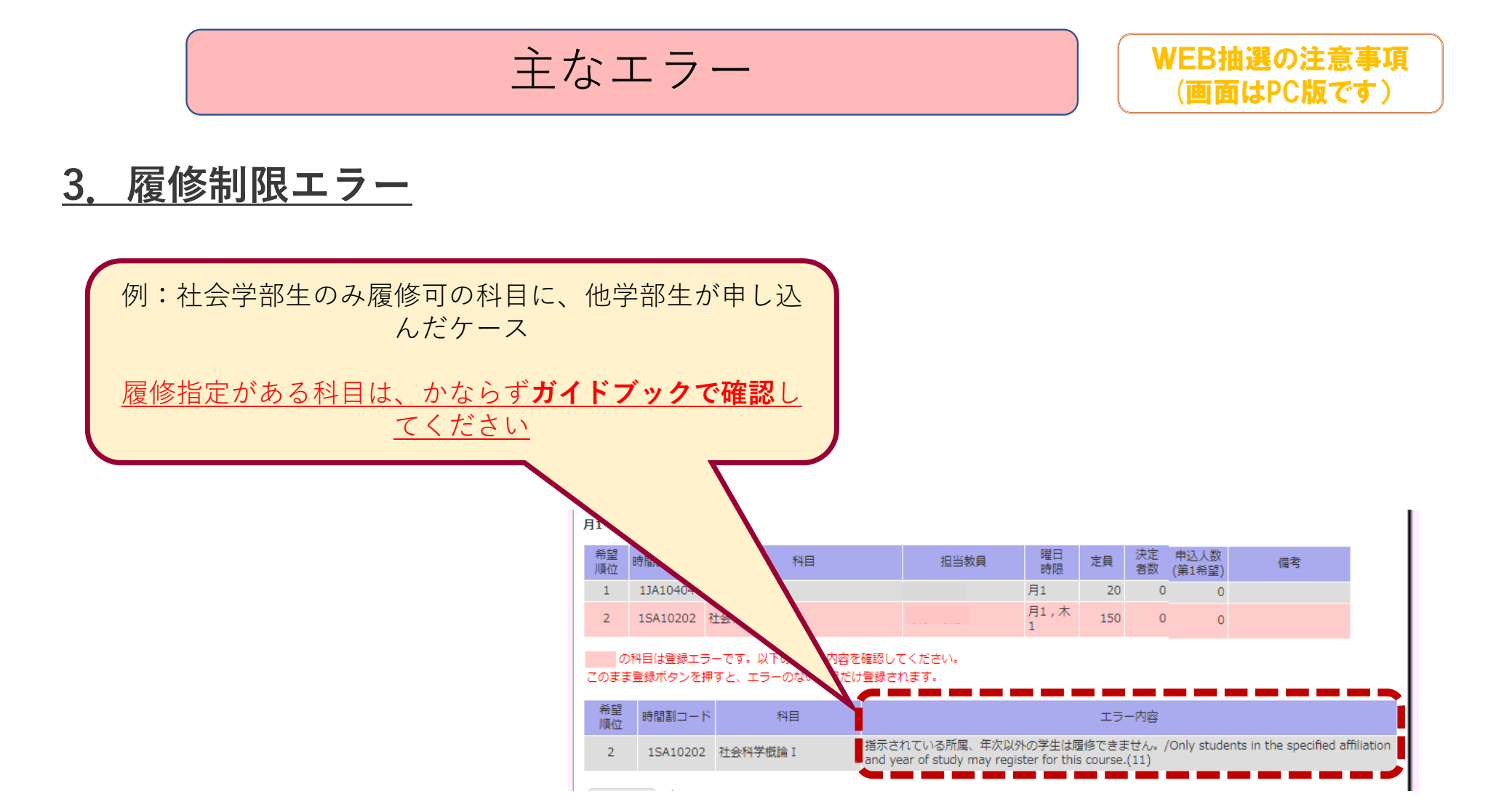

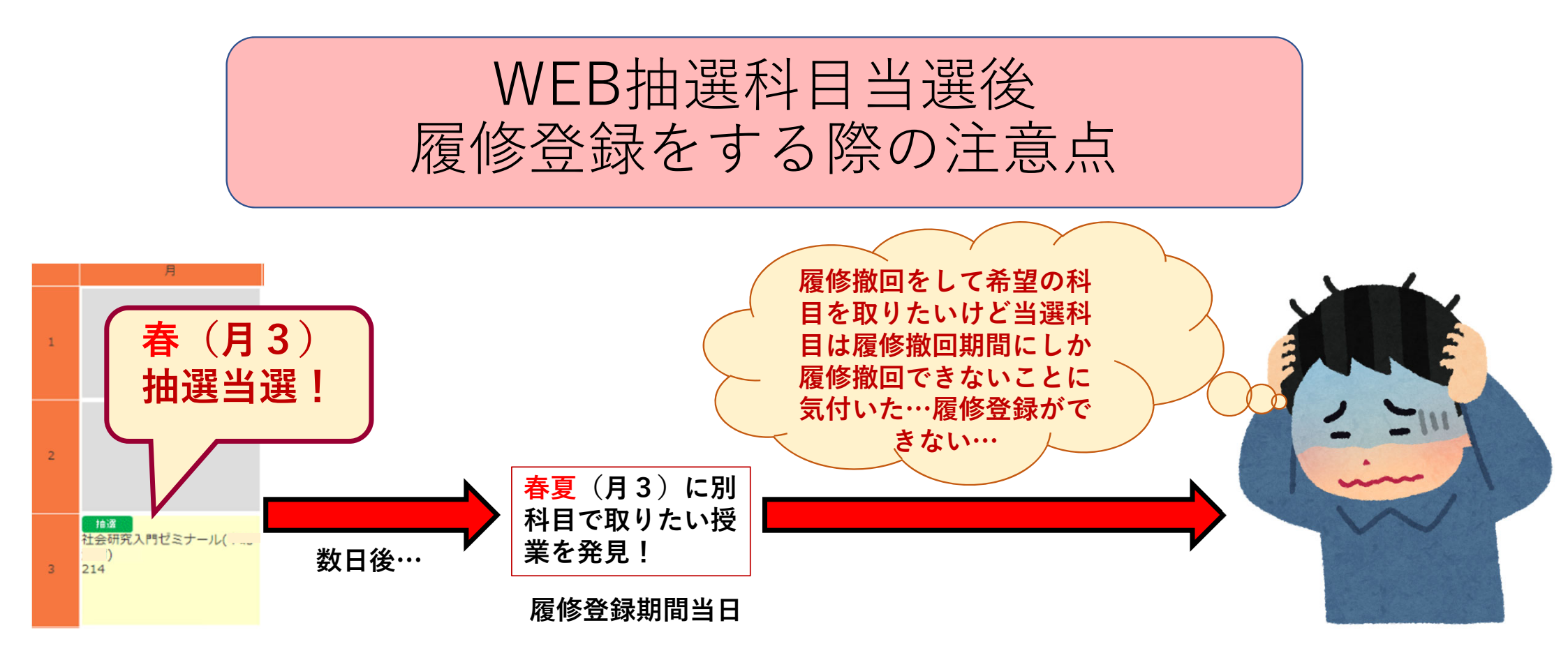

履修登録、履修撤回のスケジュールでは、履修登録期間の後に履修撤回期間が来るため、 WEB抽選で当選した科目と同じ時限に取りたい科目が開講されている科目があったとし ても、当選した科目を履修取り消しして、履修登録をすることはできません。 WEB抽選は慎重に申し込みましょう。

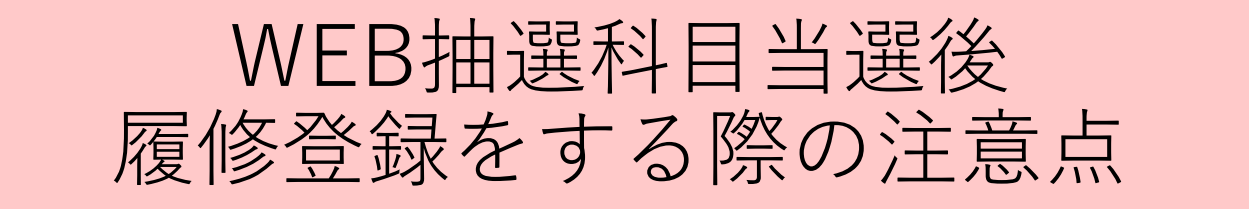

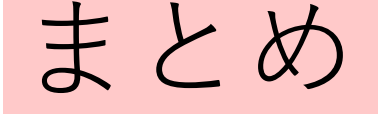

WEB抽選で当選した科目は<u>履修撤回期間</u>にしか履 修取り消しができません。 (履修変更期間にも取り消しできません)

抽選に申し込む際には慎重に申し込みましょう!

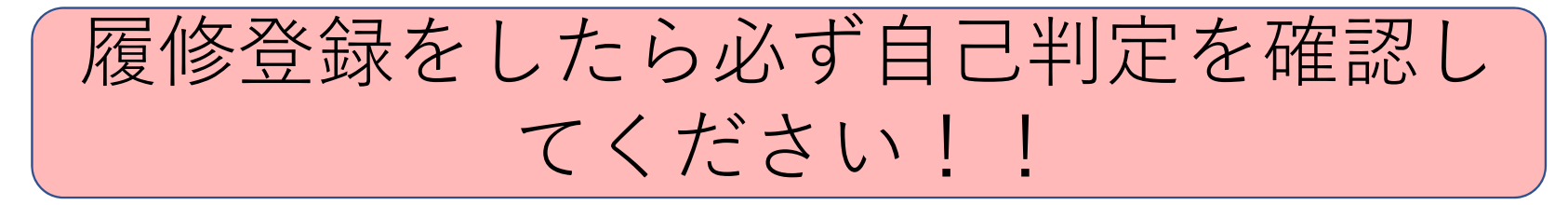

| 判定結果                                                                              |                                                                       |             |            |            |            | 印刷用ペー     | ・ジを開く    |   |
|-----------------------------------------------------------------------------------|-----------------------------------------------------------------------|-------------|------------|------------|------------|-----------|----------|---|
| 本自己判定は、「 <u><b>国修中の科目を合格とか</b></u><br>したがって、自己判定結果で卒業・進級が<br>卒業・進級について不明点・疑問点がある」 | <mark>なして!</mark> 判定します。<br>権定するわけではありません。<br><u>易合には、必ず教務課で確認してく</u> | <u>ださい。</u> |            |            |            |           |          | * |
| 区分                                                                                | 下限                                                                    | 上限<br>単位数   | 修得済<br>単位数 | 履修中<br>単位数 | 判定用<br>単位数 | 不足<br>単位数 | 判定<br>結果 |   |
| ■総修得単位数                                                                           | 132                                                                   | 999         | 128        | 4          | 132        | þ         | 合格       |   |
| ■                                                                                 | 44                                                                    | 999         | 54         | 0          | 44         | 0         | 合格       |   |
| - 英語コミュニケーションスキル                                                                  | 科目 2                                                                  | 999.9       | 2          | 0          | 2          | 0         | 合格       |   |
| 既修外国語科目                                                                           | 8                                                                     | 999.9       | 8          | 0          | 8          | 0         | 合格       |   |
| 英語 I · EDGE【集計用】(既                                                                | 修外国語か外国語・数理へ振替)c                                                      | 999         | 4          | 0          | 0          | 0         | 合格       |   |
| 初修外国語科目                                                                           | 8                                                                     | 999.9       | 8          | 0          | 8          | 0         | 合格       |   |
| 外国語·数理情報科目                                                                        | 12                                                                    | 999.9       | 8          | 0          | 12         | 0         | 合格       |   |
| 運動文化科目                                                                            | 2                                                                     | 999.9       | 2          | 0          | 2          | 0         | 合格       |   |
| L の他の全学共通教育科目                                                                     | 12                                                                    | 999.9       | 22         | 0          | 12         | 0         | 合格       |   |
| ➡──法学部                                                                            | 72                                                                    | 999         | 74         | 4          | 72         | 0         | 合格       |   |

特に2、4年生で進学・卒業予定の学生は必ず確認してください!!

履修登録後、見込み判定で矢印の部分が不合格となっている場合には、進学・卒業に必要な単位を満たす授業 が履修登録されていません。

必要な科目が履修登録されているかを必ず確認しましょう。

分からないことがある場合にはすぐに教務課へ相談しましょう。

自己判定とは

#### 自己判定とは、現在の修得・履修登録結果から、進学要件/卒業 要件をどれだけ満たせているかを確認する機能です。

|                           | 判定結果                                                                    |           |             |            |            |            | 印刷用ペー     | ジを開く     | ٦ |
|---------------------------|-------------------------------------------------------------------------|-----------|-------------|------------|------------|------------|-----------|----------|---|
|                           | 本自己判定は、「 <u>履修中の科目を合格とみなして」</u> 判定します。<br>したがって、自己判定結果で卒業・進数が確定するわけではあり | )まけん。     |             |            |            |            |           |          |   |
| \                         | 卒業・進級について不明点・疑問点がある場合には、必ず教務計                                           | で確認してくた   | <u> きい。</u> |            |            |            |           |          |   |
|                           | 区分                                                                      | 下限<br>単位数 | 上限<br>単位数   | 修得済<br>単位数 | 履修中<br>単位数 | 判定用<br>単位数 | 不足<br>単位数 | 判定<br>結果 |   |
| -                         | ■-──総修得単位数                                                              | 132       | 999         | 128        | 4          | 132        | 0         | 合格       |   |
|                           | ▲                                                                       | 44        | 990         | 54         | 0          | 44         | 0         | 合格       |   |
|                           | ▲ ● 英語コミュニケーションスキル科目                                                    | 2         | 3           | 2          | 0          | 2          | 0         | 合格       |   |
|                           |                                                                         |           | 999.9       | 8          | 0          | 8          | 0         | 合格       |   |
|                           | 英語 I ・EDGE 【集計用】(既修外国語か外国語                                              |           | 999         | 4          | 0          | 0          | 0         | 合格       |   |
|                           |                                                                         | 8         | 999.9       | 8          | 0          | 8          | 0         | 合格       |   |
|                           | - 〇外国語・数理情報科目                                                           | 12        | 999.9       | 8          | 0          | 12         | 0         | 合格       |   |
|                           | □□□□□□□□□□□□□□□□□□□□□□□□□□□□□□□□□□□□□                                   | 2         | 999.9       | 2          | 0          | 2          | 0         | 合格       |   |
|                           | 172                                                                     | 12        | 999.9       | 22         | 0          | 12         | 0         | 合格       |   |
|                           |                                                                         | 72        | 999         | 74         | 4          | 72         | 0         | 合格       |   |
| 履修登録内容が「履                 | 修中単位に反映される。                                                             |           |             |            |            |            |           |          |   |
|                           | -                                                                       |           |             |            |            |            |           |          |   |
| <b>復修屮単位も含まれた<u> </u></b> | E                                                                       |           |             |            |            |            |           |          |   |
| が                         |                                                                         |           |             |            |            |            |           |          |   |
|                           |                                                                         |           |             |            |            |            |           |          |   |
| 个明点は教務課にメールで必す問い合わせること!   |                                                                         |           |             |            |            |            |           |          |   |

履

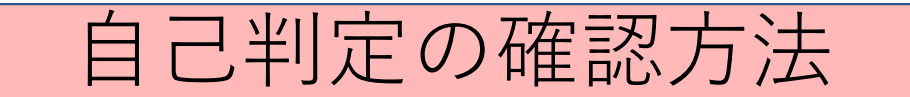

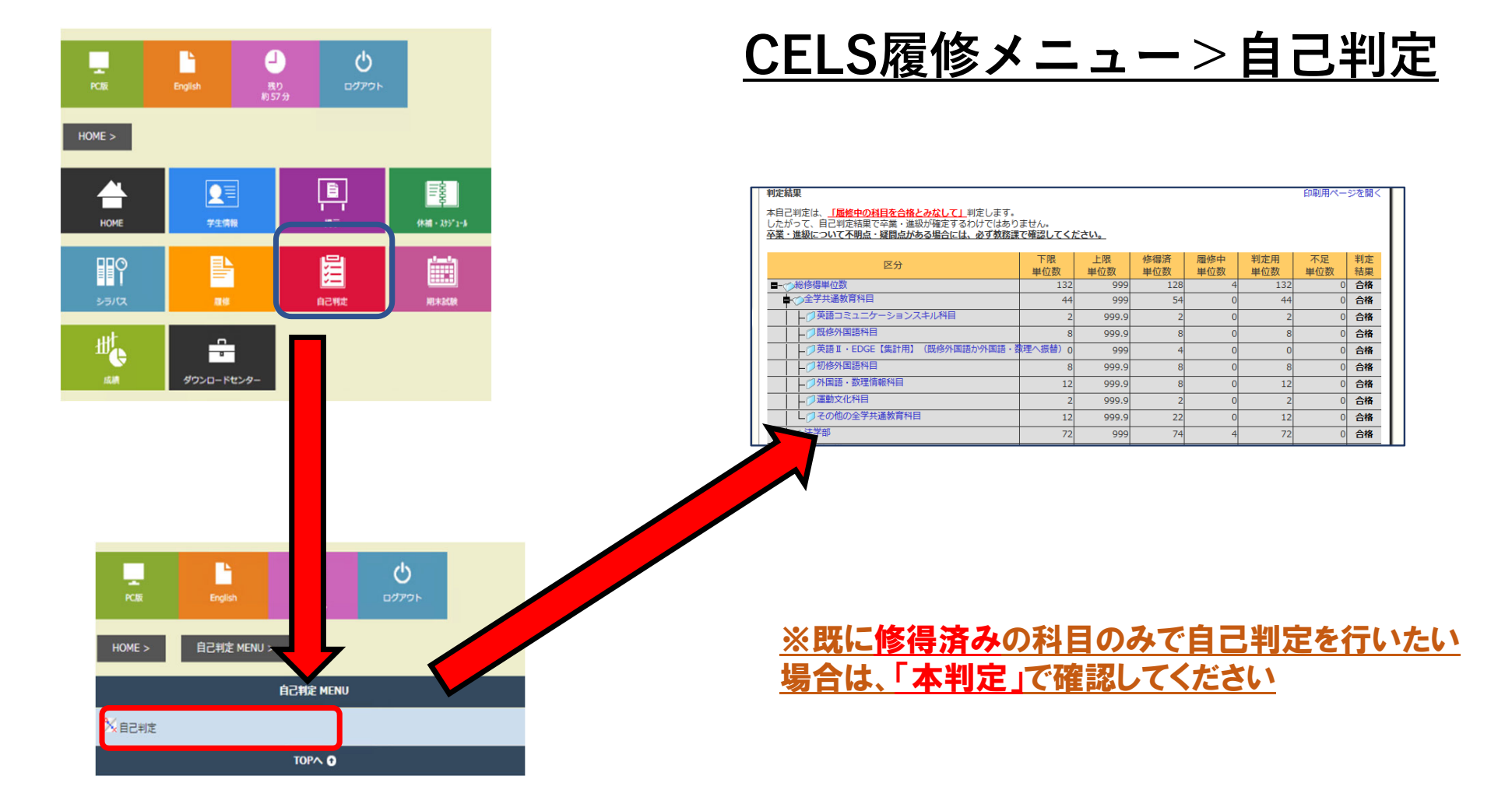

## WEB抽選について(その他注意事項)

- 締め切り間際はアクセスが集中し、登録が間に合わないことがありますので、
   十分注意し、早めの登録をおすすめします。
- ・<u>受付期間中は、何度でも更新(変更・追加・削除)可能です。</u>

(必ず、<u>CELS上で登録された内容を確認すること。</u>)

- 第2回以降の抽選は、それぞれ直前までの抽選の結果、空席のある科目のみ
   実施します。各学期分抽選終了後の空席の履修受付は行いません。
- ・<u>抽選で当選した科目は自動的に履修登録されます。また、当選していない科</u>
   <u>目を履修することもできません。</u>
- ・ <u>各回の抽選受付期間終了後から結果発表までの間に以下のメニューが使用で</u> <u>きなくなる時間帯があります。あらかじめご了承ください。</u>

○授業ポートフォリオ、履修登録・登録状況照会、休講補講参照、自己判定、成績照会メニュー

#### 抽選結果に関するFAQ

#### WEB抽選の注意事項

| 質問例                                                          | 考えられる原因              | 解説                                                                                                    |  |  |  |  |  |
|--------------------------------------------------------------|----------------------|----------------------------------------------------------------------------------------------------|--|--|--|--|--|
|                                                              | 登録済み授業との<br>コマ重複     | すでに履修登録されている授業(必修科目や第1回目の抽選により当選した科目等)と、曜日時限が重なっている場合、抽選の対象外となります。                                                                                                    |  |  |  |  |  |
|                                                              |                      | 【例】金3の授業を希望していたが、すでに火3金3の授業が登録されている場合など                                                                                                    |  |  |  |  |  |
| 希望の授業に<br>空度があるのに                                            | 当選した他科目との            | 今回申し込んだ同じ曜日時限の他の科目が当選すると、この科目と同じ曜日時限の授業は落選となります。                                                                                                    |  |  |  |  |  |
| 至滞かあるのに<br>落選してしまいました。                                       | コマ重複                 | 【例】「微分積分 I 」(木2)と「英語(リーディング・標準) I 」(月2・木2)を<br>申し込んだが、「英語(リーディング・標準) I 」が当選し「微分積分 I 」は<br>落選、など。                                                                               |  |  |  |  |  |
|                                                              | CAPオーバー              | 今回申し込んだ他の科目の当選により、学期(もしくは年間)のCAPを超えてしまった場合、超過<br>分は落選となります。                                                                                                    |  |  |  |  |  |
| 優先順位が1位の科目なのに<br>落選してしまいました。                                 | 定員オーバー               | 優先順位は当選を保証するものではありません。希望者が多い場合は、落選すること<br>があります。                                                                                                    |  |  |  |  |  |
|                                                              |                      |                                                                                                    |  |  |  |  |  |
| 多めに申し込んだら、<br>全科目当選してしまいました。<br>取り消せませんか。                    | 当選科目数制限が<br>ない科目の申込数 | 当選した科目を現時点で取り消すことはできません。<br>科目グループ内で1つの科目しか当選しませんが、個人の当選科目数に制限を設け<br>ていませんので、CAP内であれば全科目当選の可能性もあります。<br>どうしても取り消したい場合は、所定期間内に『履修撤回』をしてください。                                    |  |  |  |  |  |
| 抽選で当選したものの、同じ時限に開講されている別科目を取りたくなったのですが、履<br>修撤回前に取り消しできませんか。 | できません                | 【例】春学期月曜3限に抽選科目で当選したものの、春夏学期の同じ時限に開講されている別のオン<br>ライン授業の方を履修したいと考え、履修取り消しをして4月8日(金)に履修登録をしようとしても、<br>すでに履修登録されている授業を履修撤回できるのが4月25日(月)のため、4月8日(金)にその<br>授業の履修登録はできません。(9ページにて図解) |  |  |  |  |  |
| EDGEの区分は英語科目ですか?                                             | 英語科目ではありません          | 英語科目の区分ではないため曜日時限コマから選択していただく区分となっています。そのため、抽選に<br>当選し、時限ほかの科目と重なっていなければ春・夏学期両方履修することができます。                                                                                    |  |  |  |  |  |